### TMS 手持發票機電子發票取號操作說明

- 1. 以營業人身分登入平台後, 點選
  - 1. 電子發票專用字軌取號
  - 2. 選擇取號的期別,發票類別選一般稅額
  - 前二項選擇完畢後點選下方取號

| _                                                                                                    |                                                                | Lar |
|----------------------------------------------------------------------------------------------------|----------------------------------------------------------------|-----|
| ···· 歡迎· ·                                                                                                    | ▶現在位置/ <u>電子發票専用字凱號碼取號</u> > 電子發票専用字凱號碼取號                      |     |
| <ul> <li>□ ● </li> <li>□ ● </li> <li>● ● </li> <li>● ● </li> <li>請 領案件 進度 管控</li> <li>□ ● </li> <li>□ ● <td>發票期別 109 ♥ / 09~10 ♥ ~ 109 ♥ / 09~10 ♥</td><td></td></li></ul> | 發票期別 109 ♥ / 09~10 ♥ ~ 109 ♥ / 09~10 ♥                         |     |
| <ul> <li>□ □ □ □ □ □ □ □ □ □ □ □ □ □ □ □ □ □ □</li></ul>                                                                                                    | 2<br>● 取號 《 查詢 》 取號Email維護<br>取號前,請先透過取號Email維護,建立通知配號結果之Email |     |
|                                                                                                    |                                                                |     |
| □ □ TURNKEY傳動作業                                                                                                    |                                                                |     |
| ₽℃加值中心                                                                                                    |                                                                |     |
| □□□會員載具申請及異動                                                                                                    |                                                                |     |
|                                                                                                    |                                                                |     |

2. 進入以下頁面,重新選擇期別、稅額,以及需要使用本數。

輸入完畢後,點選下方提交取號。

▶現在位置 / <u>電子發票専用字軌號碼取號</u> > 電子發票専用字軌號碼取號

#### 取用

| 營業人統編  | 7 ·                    |
|--------|------------------------|
| 稅藉編號   | Turu al                |
| 營業人名稱  | · 节限公司                 |
| 配號註記   | 期配                     |
| 發票期別   | <b>109/09~109/10 ~</b> |
| 發票類別   | ──股稅額計算 ✔              |
| *Email | r lan 22at.net         |
| 取用本數   | 9                      |
| 増加本數   | 0                      |
|        |                        |

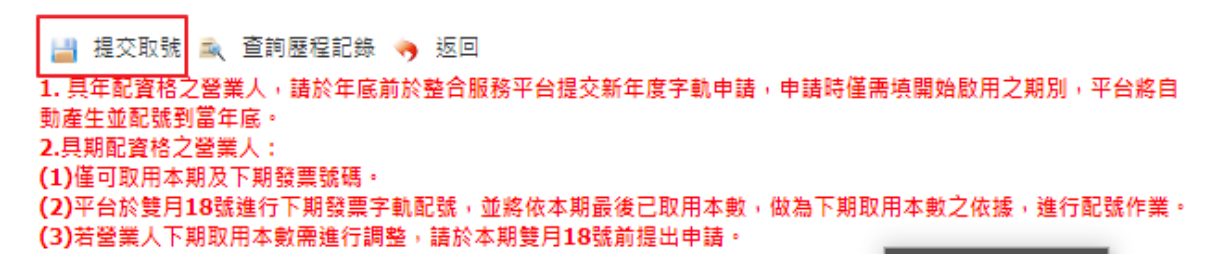

3.提交取號後,大約過卅分鐘 至 二個小時,會收到取號成功郵件。

或者大約 卅分鐘後可以點選下圖查詢:

|                                        | Langu                                     |
|----------------------------------------|-------------------------------------------|
|                                        |                                           |
| 陽藏選單                                   | ▶現在位置/ <u>電子發票専用字軌號碼取號</u> > 電子發票専用字軌號碼取號 |
| 歡迎: 1                                  | 查詢                                        |
| □ □ 營業人功能選單                            |                                           |
| □□□==================================  | 骸栗期別 109 ♥ / 09~10 ♥ ~ 109 ♥ / 09~10 ♥    |
| □                                      | 發票類別 ──般稅額計算 ✔                            |
| □□□□□□□□□□□□□□□□□□□□□□□□□□□□□□□□□□□□□□ |                                           |
| 日本子發華東田之前設理取時                          | 🅞 取號 🔍 查詢 🍃 取號Email維護                     |
| (登業人)                                  | 取號前,請先透過取號Email維護,建立通知配號結果之Email          |
| □□□□=================================  | 1                                         |
| □□□□□□□□□□□□□□□□□□□□□□□□□□□□□□□□□□□□□  |                                           |
| 檔                                      |                                           |
| … 🖻 智慧好生活                              |                                           |
| □□□公用事業                                |                                           |
| □                                      |                                           |
| ■□□加值中心                                |                                           |
| □ □ 會員載具申請及異動                          |                                           |
| 登出                                     |                                           |

4.此時若以配號成功,左方會出現一個勾選方塊,勾選後按下載。

| 陽藏選單                                                                                                    | 🥱 返                     | 9                       |                    |           |           |           |            |     |
|----------------------------------------------------------------------------------------------------|-------------------------|-------------------------|--------------------|-----------|-----------|-----------|------------|-----|
| :::歡迎:,)<br>□□ 登業人功能選單<br>□□ 請領案件進度管控                                                                                                    | ▶現在位置/ <u>電子酸</u><br>列表 | 票専用字軌號碼取號               | > 電子發票専            | 明字軌號碼     | 取號        |           |            |     |
| <ul> <li>         ・・</li> <li>         ・</li> <li>         ・</li> <li></li></ul> |                         | 發票期別<br>109/09 ~ 109/10 | 發票類別<br>一般稅額計<br>算 | 取用本數<br>9 | 増加本數<br>0 | 已配本數<br>9 | 是否已配號<br>是 | 停止使 |
| □ □ TURNKEY傳輸作業<br>□ □ 加值中心                                                                                                    | 4                       |                         |                    |           |           |           |            |     |
| □                                                                                                    | 頁次 1 ✔ 每頁顯示             | 15 🖌 筆 ; 總              | 筆數 : <b>1</b>      |           |           |           |            |     |
|                                                                                                    | 🔒 取                     | 號 📑 下載 👆 题              | 20                 |           |           |           |            |     |

5. 進入手持票機執行 TMS 電子發票系統 APP , 選擇字軌設定

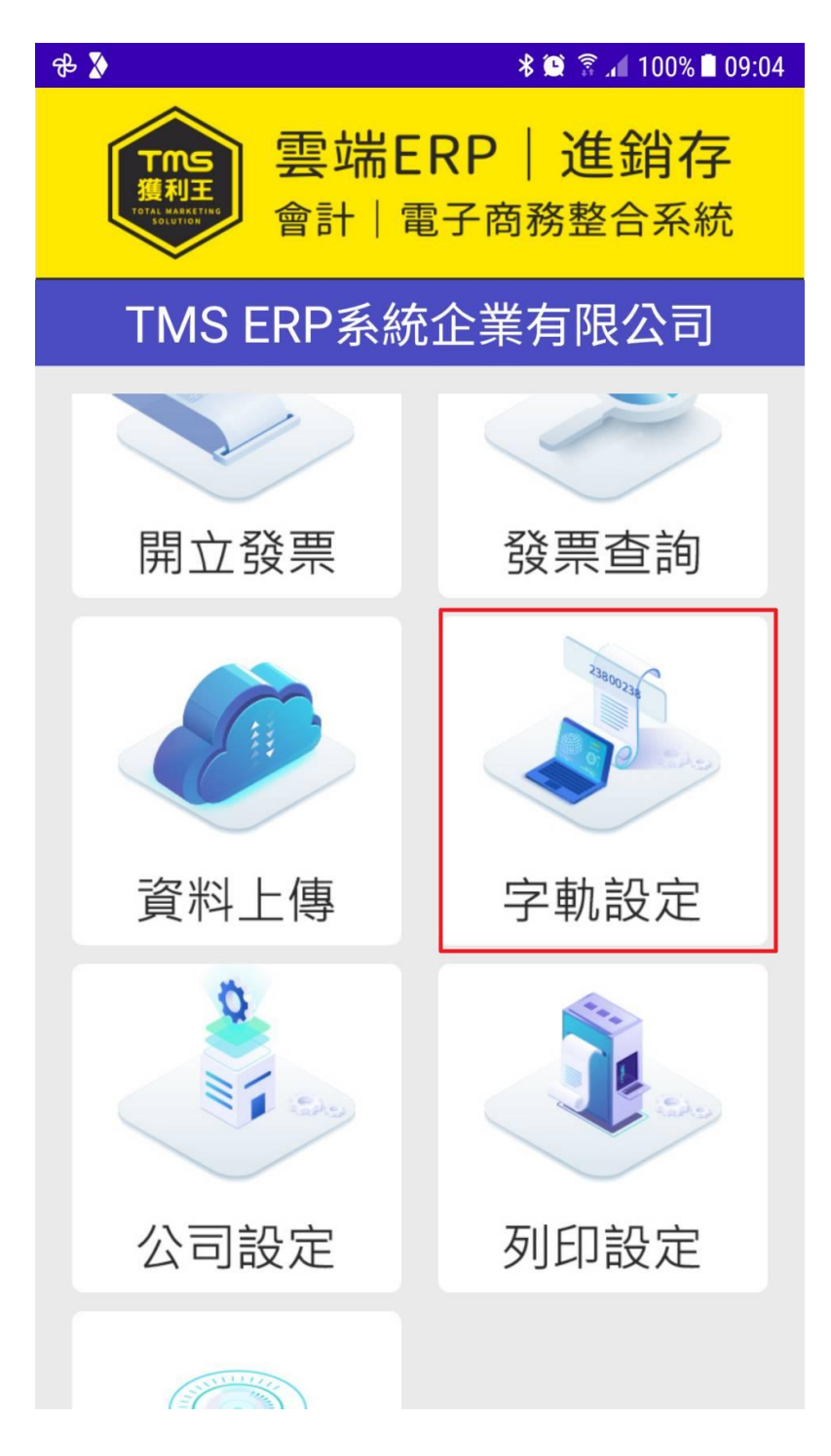

#### 6. 選擇期別後點新增

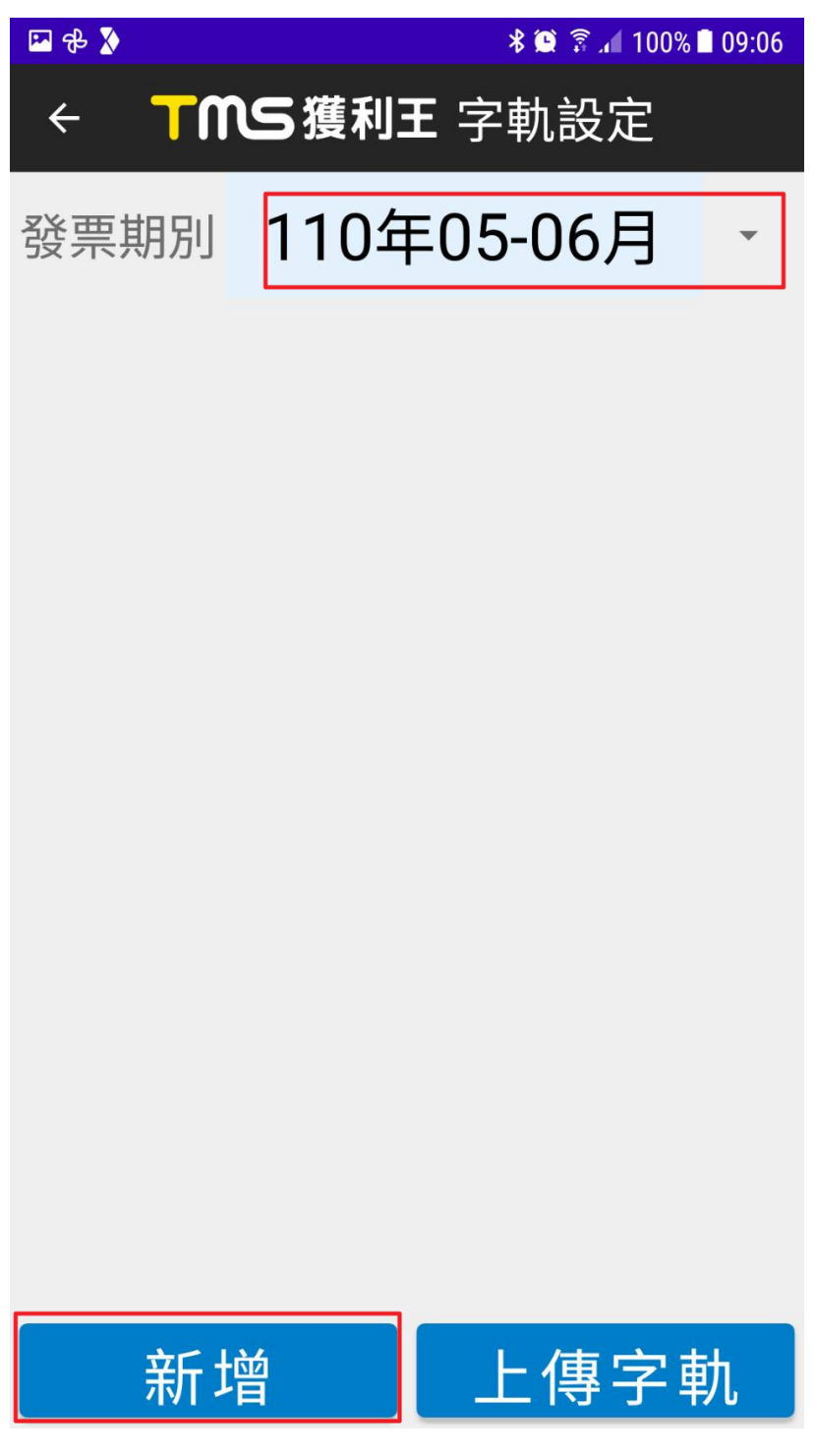

7.請按照下載下來的電子發票資訊分別輸入

注意:這地方無法防呆,請再三確認輸入資訊是否正確

\* 😫 🗊 📶 100% 🗎 09:07

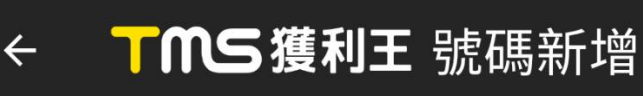

## <sub>輸入期別</sub>: 11005代表 110年5月6月 期別 ex: 110055

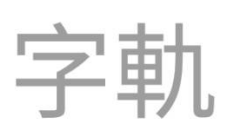

輸入字軌:發票號碼開頭二個英 文字

## 起始號碼

# 結束號碼

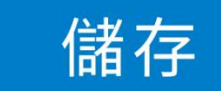

8.點選資料上傳

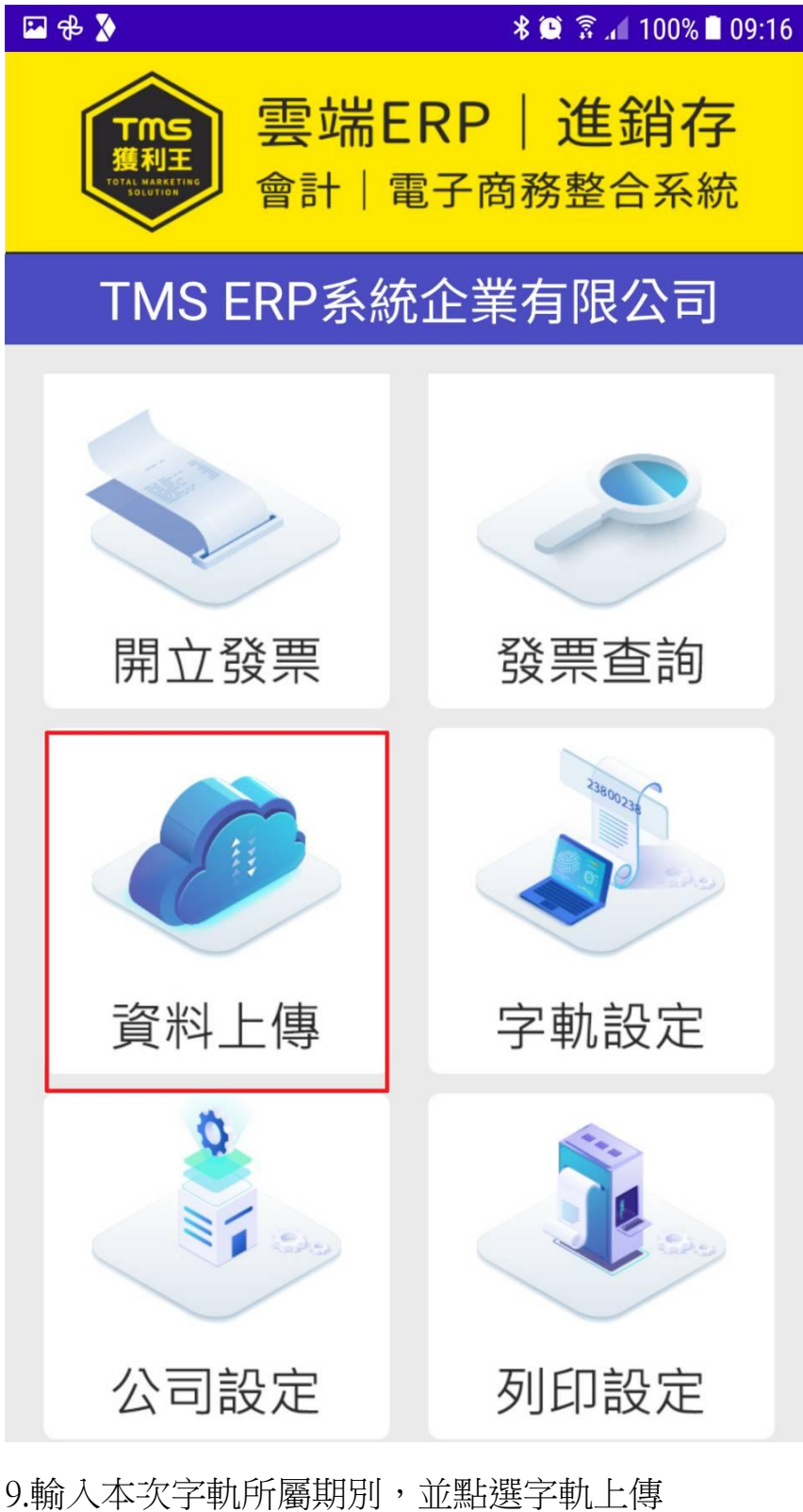

9.輸入本次字軌所屬期別,亚點選子軌上1 (機器此時須連上 WIFI 或 4G 網路) 這樣就完成字軌的輸入

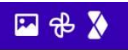

## ← TMS獲利王資料上傳

### 發票資料上傳

字軌上傳,每期按一次即可,如需編修請至網站後 台處理

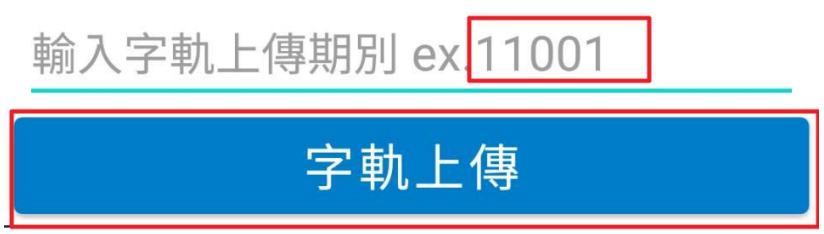

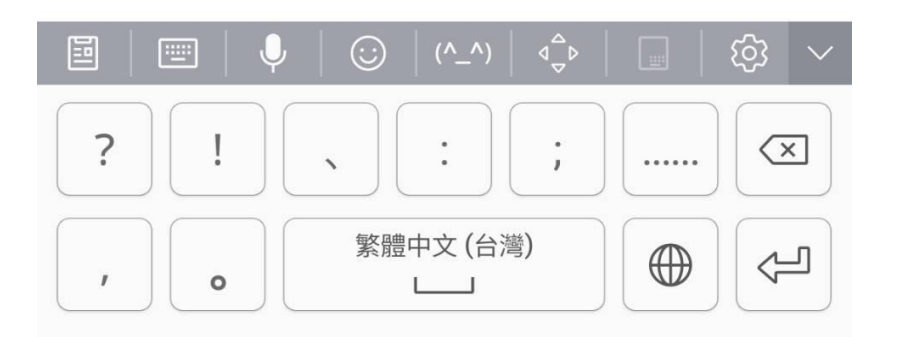